## **Installation älterer Programmversionen unter Windows 7**

Obwohl nicht explizit gekennzeichnet, sind alle MAGIX Produkte mit einer 15 im Namen, sowie MAGIX Video Pro X 1.5, Filme auf DVD 8 und Fotos auf CD & DVD 8 unter Windows 7 lauffähig. Aufgrund des Erscheinungstermins kann es allerdings zu Problemen bei der Installation dieser älteren Versionen unter Microsofts neuem Betriebssystem kommen. Die folgende Anleitung soll Schritt für Schritt erklären, wie Sie die Installation trotzdem durchführen und das Programm anschließend benutzen können.

Legen Sie die DVD in ihr Laufwerk und wechseln Sie über Start->Computer->CD/DVD-Laufwerk in dieses.

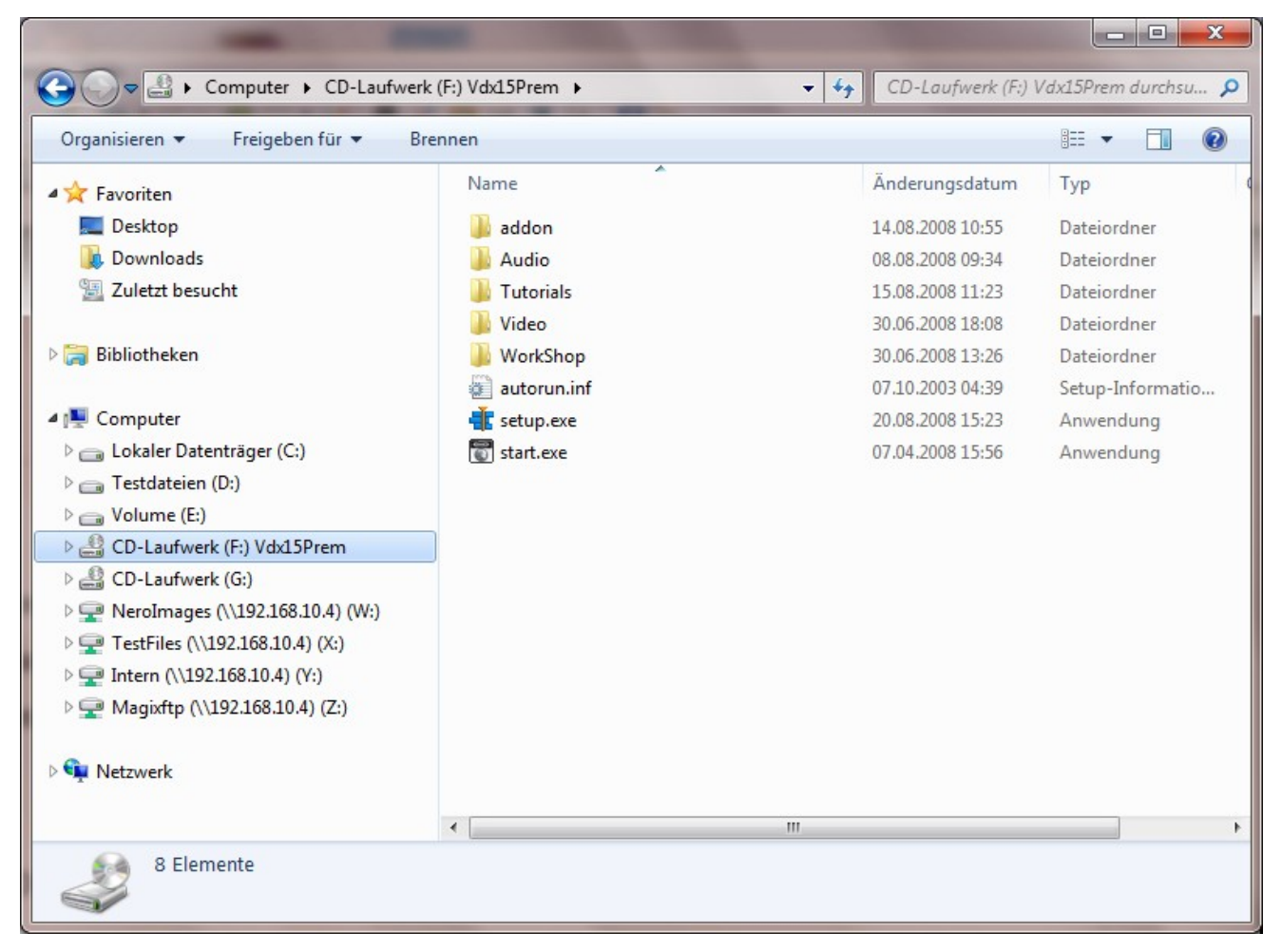

Hier sehen Sie nun eine Datei mit dem Namen "setup.exe". Diese Datei startet die Installation des Programms (in unserem Falle wäre das Video deluxe 15 Premium). Um auftretende Probleme zu beseitigen gehen Sie nun wie folgt vor:

- 1. Klicken Sie mit der rechten Maustaste auf die Datei "setup.exe"
- 2. Im nun erscheinenden Kontext-Menü wählen Sie den Punkt "Behandeln von Kompatibilitätsproblemen"

|   | Ö <u>f</u> fnen                        |
|---|----------------------------------------|
| ۲ | Als Administrator ausführen            |
|   | Behandeln von Kompatibilitätsproblemen |
|   | S <u>e</u> nden an                     |
|   | <u>K</u> opieren                       |
|   | <u>V</u> erknüpfung erstellen          |
|   | E <u>ig</u> enschaften                 |

3. Anschließend wählen Sie "Programmprobleme behandeln"

|        |                                                                                                    | ×                |
|--------|----------------------------------------------------------------------------------------------------|------------------|
| () E P | Programmkompatibilität                                                                                                    |                  |
| Pro    | blembehandlungsoption auswählen                                                                                                    |                  |
| •      | Empfohlene Einstellungen testen<br>Verwenden Sie diese Option, um mit den empfohlenen Kompatibilitä<br>einen Testlauf des Programms auszuführen. | ätseinstellungen |
|        | Programmprobleme behandeln<br>Verwenden Sie diese Option, um auf Basis der festgestellten Problem<br>Kompatibilitätseinstellungen auszuwählen.   | le               |
|        |                                                                                                    |                  |
|        |                                                                                                    | Abbrechen        |

 Daraufhin erscheint ein Fenster mit 4 verschiedenen Optionen, von welcher Sie die erste "Das Programm war in früheren Versionen von Windows funktionsfähig …" wählen und mit "Weiter" bestätigen.

| 🕞 🔚 Programmkompatibilität                                                                                                    |
|----------------------------------------------------------------------------------------------------|
|                                                                                                    |
| Welche Probleme sind Ihnen aufgefallen?                                                                                            |
| Wählen Sie alle zutreffenden Elemente aus.                                                                                         |
| Das Programm war in früheren Versionen von Windows funktionsfähig, kann nun aber nicht<br>mehr installiert oder ausgeführt werden. |
| 🔲 Das Programm wird zwar geöffnet, aber nicht ordnungsgemäß angezeigt.                                                             |
| Für das Programm sind zusätzliche Berechtigungen erforderlich.                                                                     |
| Mein Problem ist nicht aufgeführt.                                                                                                 |
|                                                                                                    |
|                                                                                                    |
|                                                                                                    |
|                                                                                                    |
|                                                                                                    |
|                                                                                                    |
|                                                                                                    |
| Weiter Abbrechen                                                                                                    |
|                                                                                                    |

5. Nun erscheint die Frage nach dem Betriebssystem unter welchem das von Ihnen verwendete Programm funktionsfähig war. Hier wählen Sie "Windows Vista (Service Pack 2)" und bestätigen erneut mit "Weiter".

| 🛱 Programm                | compatibilität            |               |               |           |
|---------------------------|---------------------------|---------------|---------------|-----------|
| In welcher<br>funktionsfä | /ersion von Wind<br>hig?  | ows war das I | Programm zuvo | r         |
| Windows Vist              | a                         |               |               |           |
| Windows Vist              | a (Service Pack 1)        |               |               |           |
| Windows Vist              | a (Service Pack 2)        | -             |               |           |
| Windows Serv              | er 2008 (Service Pack 1)  | )             |               |           |
| Windows Serv              | ver 2003 (Service Pack 1) | )             |               |           |
| Windows XP                | (Service Pack 2)          |               |               |           |
| Windows XP                | (Service Pack 3)          |               |               |           |
| Windows 200               | 0                         |               |               |           |
| Windows NT                | 4.0 (Service Pack 5)      |               |               |           |
| Windows 98 /              | Windows ME                |               |               |           |
| Windows 95                |                           |               |               |           |
| Nicht bekann              | t                         |               |               |           |
|                           |                           |               |               |           |
|                           |                           |               |               |           |
|                           |                           |               | Weite         | Abbrecher |
|                           |                           |               | <u>w</u> ene  | Abbrechei |

6. Nun sind wir fast fertig und Windows 7 fordert Sie auf, dass Programm zu testen. Wählen Sie nun also "Programm starten…" und das Installationsprogramm öffnet sich.

| Server Server Se |  |
|----------------------------------------------------------------------------------------------------|--|
| Kompatibilitätseinstellungen für das Programm testen                                                                                                    |  |
| Einstellungen übernommen:<br>Windows-Kompatibilitätsmodus: Windows Vista (Service Pack 2)                                                                                                    |  |
| Das Programm muss neu gestartet werden, um sicherzustellen, dass das Problem durch diese<br>neuen Einstellungen behoben wurde. Starten Sie das Programm mit diesen Einstellungen, und<br>klicken Sie anschließend auf "Weiter", um fortzufahren.<br>Programm starten                                                                                                    |  |
| <u>W</u> eiter Abbrechen                                                                                                    |  |

- Wenn das Installationsprogramm ordnungsgemäß startet, installieren Sie nun das Programm wie folgt.
  - 1. Wählen Sie im Begrüßungsbildschirm "Weiter"
  - 2. Bestätigen Sie die Lizenzbestimmungen mit einem Häkchen und wählen erneut "Weiter"
  - Wählen Sie anschließend am besten "Individuell (Standard)" (nur wenn Sie mehrere Benutzer an einem Rechner angelegt haben macht eine "Gemeinsame Installation" Sinn) und bestätigen wieder mit "Weiter"
  - Im anschließenden Dialog wählen Sie die Ordner, in welchen Sie ihre Programmkomponenten installiert haben wollen (auch hier ist die Standard-Vorgabe zu empfehlen) und bestätigen wieder mit "Weiter"
  - 5. Anschließend wählen Sie die von ihnen bevorzugte Größe, wobei nur die maximale Installation alle Programmkomponenten enthält und bestätigen wieder mit "Weiter".
  - 6. Nun wählen Sie ob Sie eine Verknüpfung auf dem Desktop haben wollen, bestätigen mit "Weiter" und wählen anschließend ob Sie einige Zusatzprodukte installiert haben möchten. Erneut bestätigen Sie mit "Weiter".

- 7. Es erscheint ein abschließender Hinweis, dass Sie mit Klick auf "Weiter" die Installation starten. Klicken Sie also auf "Weiter" und es beginnt die Installation.
- Nach erfolgreicher Installation können Sie den Programmkompatibilitäts-Vorgang abschließen in dem Sie auf "Weiter" klicken und anschließend mit "Ja, diese Einstellung für dieses Programm speichern" bestätigen.

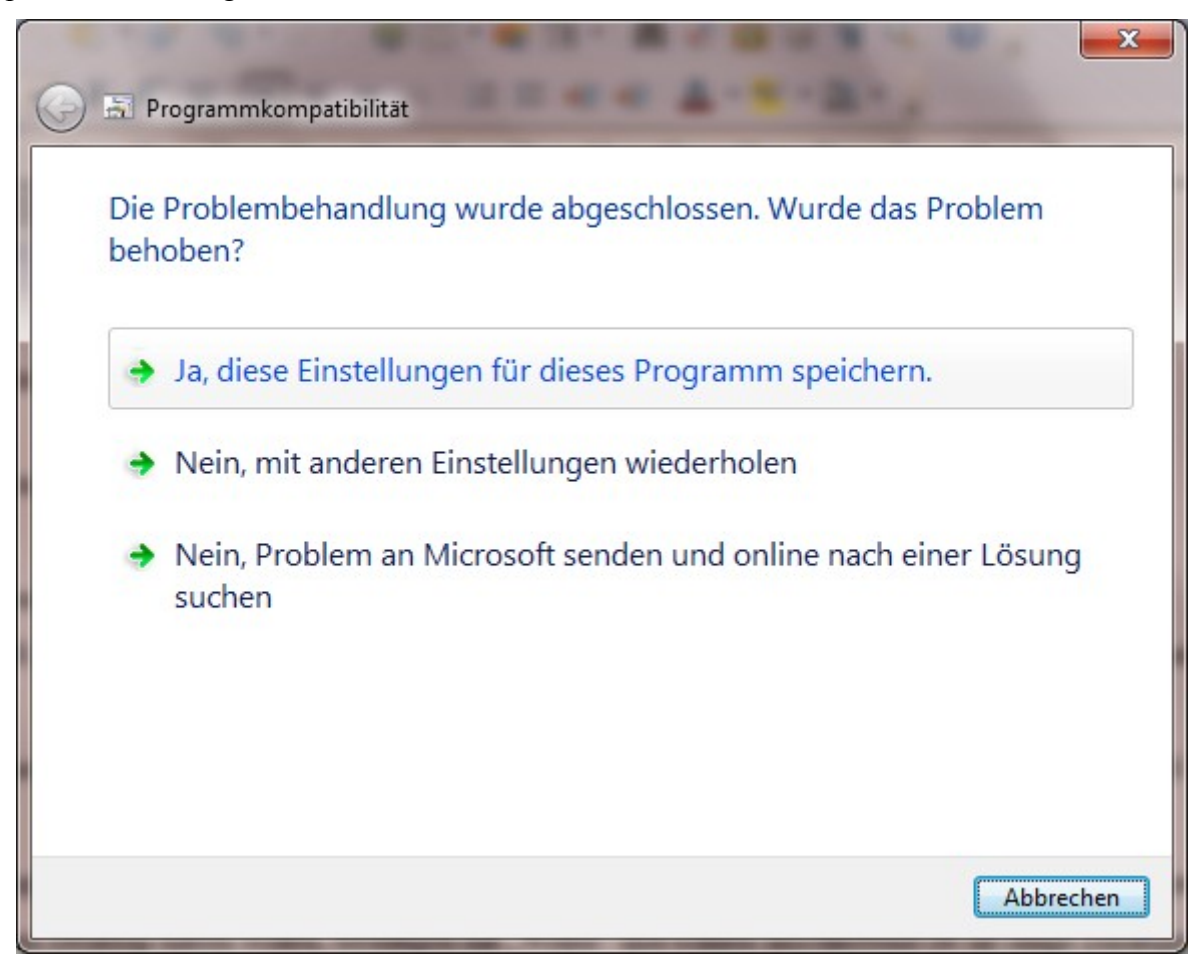

- 9. Nachdem abschließenden Bericht wählen Sie einfach "Schließen".
- Jetzt fehlen nur noch die aktuellen Brennroutinen und ihr Produkt ist voll unter Windows 7 einsetzbar. Zur Installation dieser gehen Sie bitte folgendermaßen vor:

 Öffnen Sie mit ihrem Internet-Browser (bspw. Internet Explorer, Firefox, Opera, Safari, Google Chrome) die Webseite <u>http://support.magix.net/magix\_relaunch/php/page.php?</u> <u>lang=de</u>

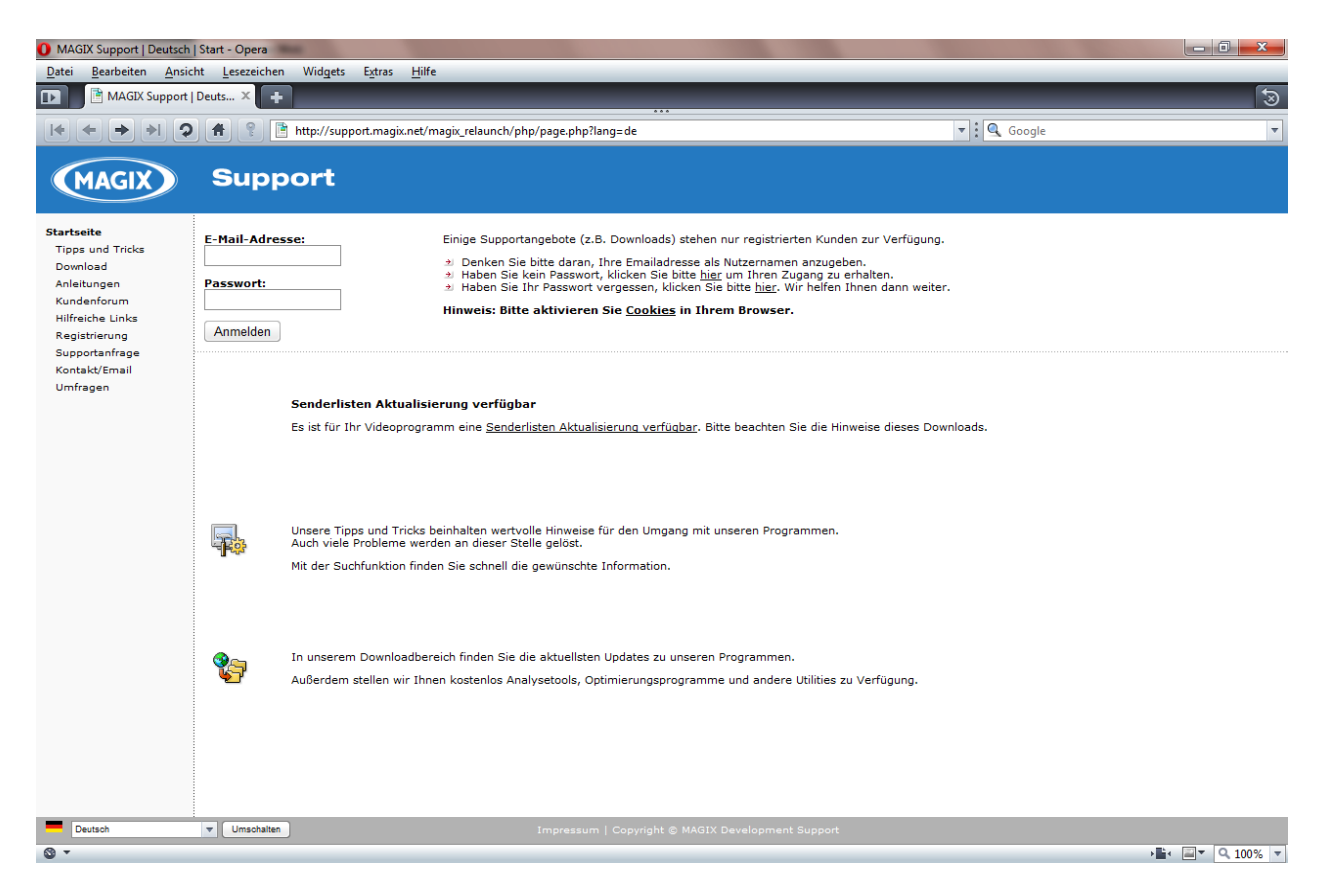

- 2. Falls Sie noch nicht registriert sind, wählen Sie links aus dem Menü "Registrierung" und führen diese Registrierung durch.
- 3. Kunden die bereits registriert sind, loggen sich mit ihren Anmeldedaten ein und wählen "Anmelden"

4. Aus dem linken Menü wählen Sie nun den Punkt "Download" und rechts erscheinen nun mehrere Auswahlmöglichkeiten.

| MAGIX Support   Deutsch                                                                                                    | Download - Opera         ht       Lesezeichen       Widgets       Extras       Hilfe         Deuts ×       +           ft       ©       Ithtp://support.magik.net/magik_relaunch/php/page.php?page=download         Support | v i Q Google v                                                                                                    |
|----------------------------------------------------------------------------------------------------|----------------------------------------------------------------------------------------------------|----------------------------------------------------------------------------------------------------|
| Startseite<br>Tipps und Tricks<br>Download<br>Anleitungen<br>Kundenforum<br>Hilfreiche Links<br>Registrierung<br>Supportanfrage<br>Kontakt/Email<br>Umfragen | Download Patches, Updates, Tools  Ihr Produkt: Registrierung, Freischatung, Upgrad      oder Stichwörter:                                                                                                    | <ul> <li>&gt; Brauchen Sie Hilfe?</li> <li>&gt; Finden Sie einen Download nicht?</li> </ul>                                                                                                    |
| Sie sind angemeldet als<br>Ralf Michael.<br>Klicken Sie <u>hier</u> um sich<br>abzumelden.                                                                   | Sie befinden sich hier:  Downloads:  MAGIX Patches MAGIX Tools (Hilfsprogramme) Tools von Fremdherstellern MAGIX Creation Logo Hardware / Treiber Vasco Da Gama                                                             | Top Downloads         * Video deluxe 15 premium<br>Sonderedition         * Video deluxe 15 premium         * Video deluxe 15 premium         * Video Pro X |
| Deutsch                                                                                                    | Umschalten     Impressum   Copyright © MAGIX Deve                                                                                                    | elopment Support                                                                                                    |
| -                                                                                                    |                                                                                                    |                                                                                                    |

 Dort wählen Sie nun den Punkt "MAGIX Tool (Hilfsprogramme)" und anschließend sehen Sie eine neue Auswahlliste.

| 🚺 MAGIX Support   Deutsch   Download - Opera                                |                                                                                |                                                                                                    |            |
|-----------------------------------------------------------------------------|--------------------------------------------------------------------------------|----------------------------------------------------------------------------------------------------|------------|
| Datei Bearbeiten Ansicht Lesezeichen Widgets Extras Hilfe                   |                                                                                |                                                                                                    |            |
| MAGIX Support                                                               | Deuts × +                                                                      |                                                                                                    | 3          |
|                                                                             | 🕇 🔋 📑 http://support.magix.net/magix_relaunch/php/page.php?page=download&cat=2 | ▼ : Q Google                                                                                                    | •          |
| MAGIX                                                                       | Support                                                                        |                                                                                                    |            |
| Startseite<br>Tipps und Tricks<br>Download                                  | Download<br>Patches, Updates, Tools                                            |                                                                                                    |            |
| Anleitungen<br>Kundenforum<br>Hilfreiche Links                              | Ihr Produkt: Registrierung, Freischaltung, Upgrad V Downloads anzeigen         | <ul> <li> <del>Brauchen Sie Hilfe?</del><br/><i>★</i> Finden Sie einen Download nicht?      </li> </ul>                           |            |
| Registrierung<br>Supportanfrage<br>Kontakt/Email                            | Stichwörter:                                                                   |                                                                                                    |            |
| Umfragen                                                                    | Sie befinden sich hier:  Download  MAGIX Tools (Hilfsprogramme)                | Top Downloads<br>*) Video deluxe 15 premium<br>Sonderedition<br>*) Video deluxe 15 plus<br>Sonderedition                          | 1          |
| Sie sind angemeldet als<br>Ralf Michael.<br>Klicken Sie <u>hier</u> um sich | Analysewerkzeuge, Hilfsprogramme, kleine Helferlein von MAGIX                  | Video deluxe 15 premiun     Video deluxe 15 premiun     Video deluxe 15 plus     Video deluxe 15 classic     Video deluxe 15 plus | ı          |
| abzumelden.                                                                 | Downioaas:<br>▲ <u>Zurück</u>                                                  | Sonderedition e-version<br>> Video deluxe 15 plus e-<br>version                                                                   |            |
|                                                                             | UnlockMaster                                                                   |                                                                                                    | <u>ite</u> |
|                                                                             | C WinOpti                                                                      |                                                                                                    |            |
|                                                                             | Sonstiges                                                                      |                                                                                                    |            |
|                                                                             | 🗋 Übersicht der Midi- & Audioverkabelung                                       |                                                                                                    |            |
|                                                                             |                                                                                |                                                                                                    |            |
|                                                                             |                                                                                |                                                                                                    |            |
|                                                                             |                                                                                |                                                                                                    |            |
| Deutsch                                                                     | ▼ Umschalten Impressum   Copyright © MAGIX Development S                       | upport                                                                                                    |            |
| © -                                                                         |                                                                                | >∎< ⊒▼                                                                                                    | २,100% 🔻   |

 Dort sehen Sie den Punkt Brennroutinen und klicken auf diesen, anschließend öffnet sich eine Auswahl an Brennroutinen, von denen Sie "MAGIX Brennroutinen 2009" wählen, es erscheint folgende Seite:

| MAGIX Support   Deutsch                                              | Download - Opera                                                                                                    |                                                                                                    |  |  |
|----------------------------------------------------------------------|----------------------------------------------------------------------------------------------------|----------------------------------------------------------------------------------------------------|--|--|
| Datei Bearbeiten Ansich                                              | Datei Bearbeiten Ansicht Lesezeichen Widgets Extras Hilfe                                                                                                    |                                                                                                    |  |  |
|                                                                      | the second second | ioogle                                                                                                    |  |  |
|                                                                      | the second second se                                                                                                    |                                                                                                    |  |  |
| MAGIX                                                                | Support                                                                                                    |                                                                                                    |  |  |
| Startseite<br>Tipps und Tricks<br>Download                           | Download<br>Patches, Updates, Tools                                                                                                    |                                                                                                    |  |  |
| Anleitungen<br>Kundenforum                                           | Ihr Produkt: Registrierung, Freischaltung, Upgrad 💌 Downloads anzeigen * Brauchen Sie Hi<br>* Finden Sie einer                                                                                                    | lfe?<br>n Download nicht?                                                                                             |  |  |
| Hilfreiche Links<br>Registrierung<br>Supportanfrage<br>Kontakt/Email | oder<br>Stichwörter:                                                                                                    |                                                                                                    |  |  |
| Umfragen                                                             | Sie befinden sich hier:                                                                                                    | Top Downloads                                                                                                    |  |  |
|                                                                      | MAGIX Tools (Hilfsprogramme)     Generosuitee     MAGIX Responsible     MAGIX Responsible                                                                                                    | Sonderedition<br>* Video deluxe 15 plus<br>Sonderedition                                                              |  |  |
| Sie sind angemeldet als<br>Ralf Michael.                             |                                                                                                    | <u>Video deluxe 15 premium</u> <u>Video deluxe 15 plus</u> Video deluxe 15 classic                                    |  |  |
| Klicken Sie <u>hier</u> um sich<br>abzumelden.                       | MAGIX Brennroutinen 2009                                                                                                    | Video deluxe 15 plus     Sonderedition e-version     Video deluxe 15 plus e-                                          |  |  |
|                                                                      | Hinweis für e-Version                                                                                                    | <u>Video deluxe 15 e-version</u><br><del>→</del> <u>Video Pro X Academic Suite</u><br><del>→</del> <u>Video Pro X</u> |  |  |
|                                                                      | Dieser Download ist auch für die e-Version des Programms geeignet.                                                                                                    | D MOOTION                                                                                                    |  |  |
|                                                                      | Beschreibung                                                                                                    |                                                                                                    |  |  |
|                                                                      | Aktuelle Brennroutinen                                                                                                    |                                                                                                    |  |  |
|                                                                      | Voraussetzungen                                                                                                    |                                                                                                    |  |  |
|                                                                      | Keine speziellen Voraussetzungen nötig.<br>Handelt es sich bei dem Download um einen Patch, müssen Sie eine korrekt installierte Programmversion besitzen. Ist der Patch<br>nicht für Ihre Programmversion geeignet, wird er sich nicht installieren lassen.                                                                                                    |                                                                                                    |  |  |
|                                                                      | Installationshinweise                                                                                                    |                                                                                                    |  |  |
| © -                                                                  |                                                                                                    | → <b>L</b> · <b>Q</b> 100% ▼                                                                                          |  |  |

7. Wenn Sie nun den Bildausschnitt nach unten verschieben wird folgender Kasten sichtbar:

| Dateiname:      | magix_brennroutinen_2009_8.1.0.185_de.exe |
|-----------------|-------------------------------------------|
| Veröffentlicht: | 12.08.2009                                |
| Dateigröße:     | 1.666.256 Bytes (1.59 MB)                 |
| Version:        | 8.1.0.185                                 |
|                 | Download starten                          |

- Wählen Sie dort "Download starten", wählen Deutsch als Sprache, durch klicken auf die Deutschland-Fahne und geben die angezeigten Zahlen, in der richtigen Kombination, in das dafür vorgesehene Textfeld ein.
- 9. Nun folgen Sie dem Hinweis auf der erscheinenden Seite und klicken auf das blau markierte "hier" um den Download zu starten.
- Speichern Sie die Datei an einem Ort, den Sie anschließend wiederfinden und warten Sie bis der Download erfolgreich beendet ist.

- 11. Wechseln Sie in den Ordner in dem Sie die Datei gespeichert haben und klicken Sie doppelt auf diese.
- 12. Es erscheint ein kurzer Hinweis darauf, dass bekannte Brennprobleme damit behoben werden und Sie alle MAGIX-Programme schließen sollten. Dies sollten Sie auch tun.
- 13. Bestätigen Sie mit "OK" und nach kurzer Wartezeit meldet das Installationsprogramm eine erfolgreich durchgeführte Installation.

Die Installation aller erforderlichen Komponenten ist damit abgeschlossen und Sie können mit Ihrem MAGIX Programm unter Windows 7 arbeiten.